## Digitaler Statistikbogen (ab Berichtszeitraum 2024)

1. Anmeldung im Mitgliederportal: https://mitgliederportal.hamburger-sportbund.de/

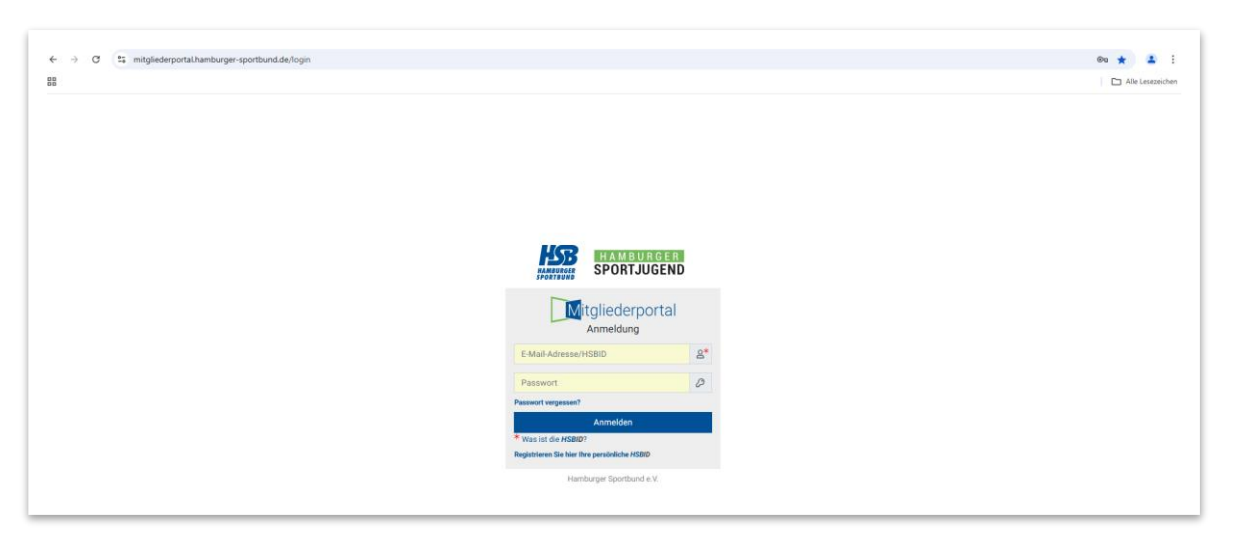

 Wenn kein Zugang vorhanden ist, klicke auf "Registrieren Sie hier Ihre persönliche HSB ID". Nach erfolgreicher Registrierung kannst du dich im Mitgliederportal anmelden. Nach der ersten Anmeldung musst du dich deinem Verein zuordnen, indem du den Namen oder die Vereinskennziffer in das Suchfeld eingibst:

| Au   | swahl Vereine             |        |
|------|---------------------------|--------|
| test |                           | Q ×    |
| Suc  | chergebnisse              |        |
| VKZ  | Name                      | Aktion |
| 9950 | Testverein JK             | +      |
| 0002 | Testverein von 1988 e. V. |        |

Klicke anschließend auf das "+" ganz rechts. Danach öffnet sich ein Fenster zur Verknüpfung mit dem Verein. Bestätige dies mit einem Klick auf "Hinzufügen":

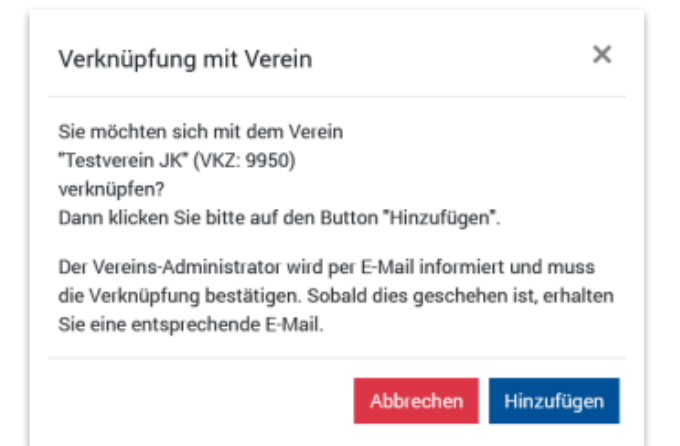

Die Vereinsadministrator\*innen erhalten dann eine E-Mail, in der die Vereinszugehörigkeit bestätigt werden muss. Nach erfolgreicher Bestätigung können alle Angebote des Portals für deinen Verein genutzt werden. <u>Wichtig:</u> Zum Ausfüllen des Statistikbogens benötigst du das Zugriffsrecht "**Verein** (Schreiben)". Dies müssen die Vereinsadministrator\*innen einstellen.

Eine ausführliche Anleitung für das Mitgliederportal findest du hier.

3. Über folgenden Weg gelangst du zum Statistikbogen: **Mitgliederportal > Service >** Statistikbogen

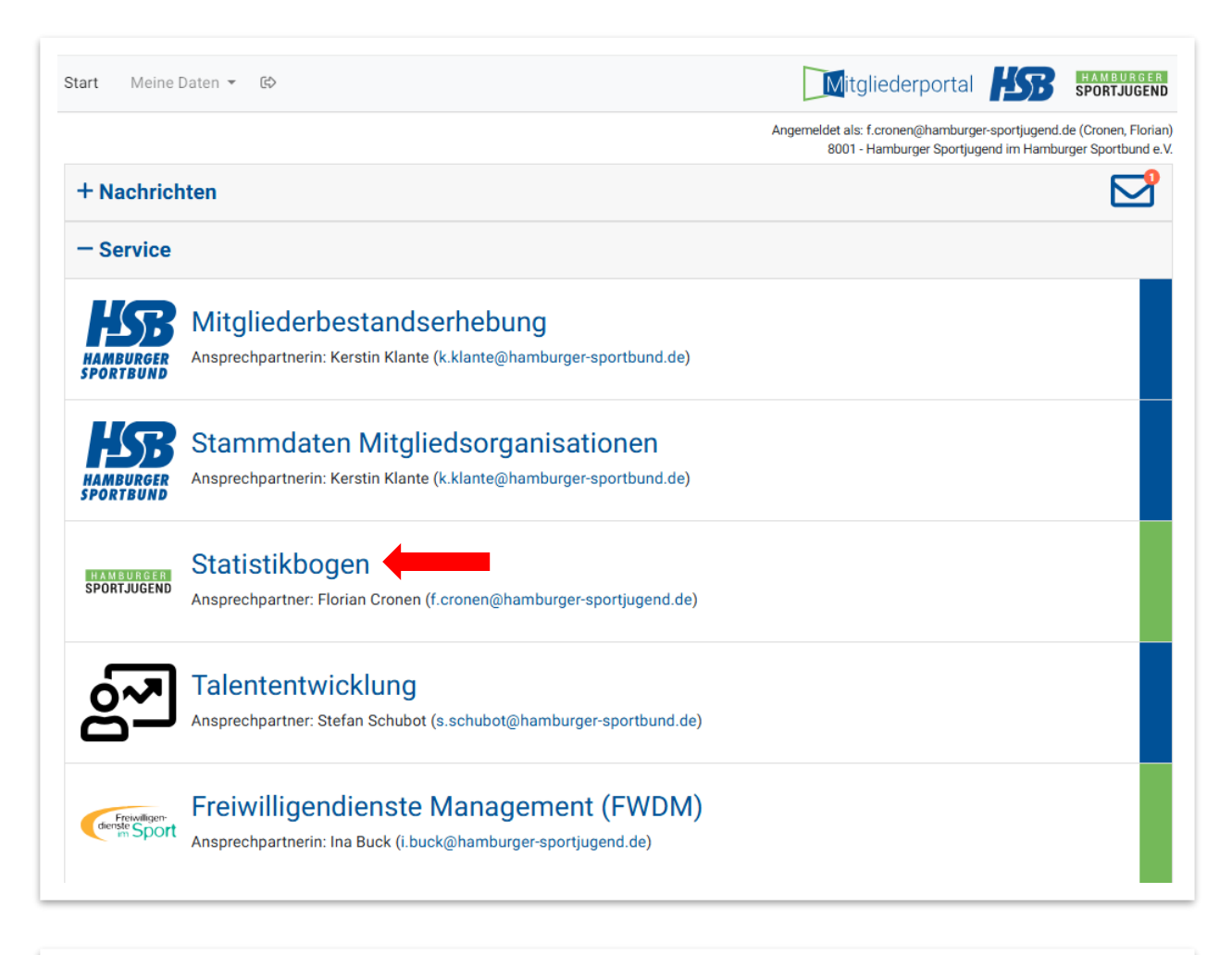

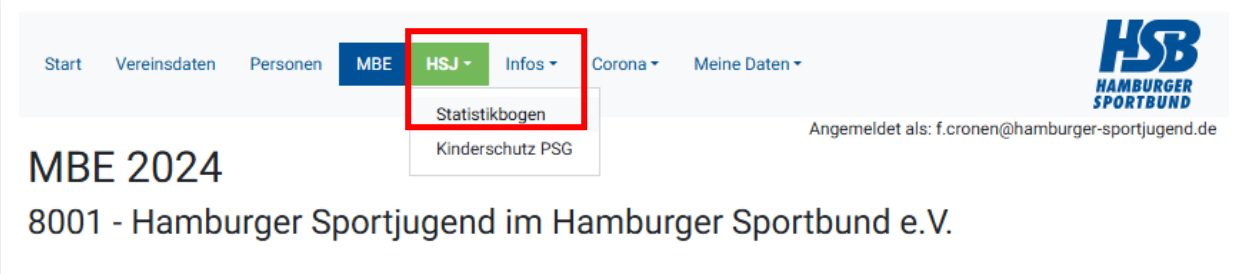

Zum Ausfüllen des Statistikbogens muss eine akzeptierte Jugendordnung in den Vereinsdaten im Mitgliederportal hochgeladen werden. Sollte diese noch nicht vorhanden sein, erhältst du einen entsprechenden Hinweis unter dem Reiter "Statistikbogen". In dem Fall kann die Jugendordnung unter "Vereinsdaten" im Abschnitt "Dokumente" mit einem Klick auf den Button "Neues Dokument hinzufügen" hochgeladen werden:

| Bitte prüfen                                                |                                                                                                    |                                                                                                    | Neues Dol                                                                                         | kument hinzufügen                                     |
|-------------------------------------------------------------|----------------------------------------------------------------------------------------------------|----------------------------------------------------------------------------------------------------|---------------------------------------------------------------------------------------------------|-------------------------------------------------------|
| Bitte prüfen                                                |                                                                                                    |                                                                                                    |                                                                                                   |                                                       |
| hinterlegt is<br>oder aktual<br>von Ihnen e<br>Liegt uns ke | Sie, ob hier schon die jeweils aktuellste Fassun<br>it. Falls nicht, laden Sie jedes Dokument als EINI<br>isieren Sie vorhandene Dokumente. Bitte klicken<br>ingetragenen Daten werden anschließend vom H<br>eine gültige Satzung vor, erscheint ein deutlicher | g Ihrer Dokumente (Satzung, Jugendord<br>E <b>pdf-Datei</b> (nicht pro Seite eine Datei!)<br>Sie nach Abschluss Ihrer Eingaben auf<br>ISB geprüft und freigegeben.<br>roter Hinweis. | dnung, Beitragsordnung, Gesch<br>über den Button "Dokument hir<br>i den Button "Zur Freigabe an H | äftsordnung)<br>nzufügen" hoch<br>SB einreichen". Die |
|                                                             |                                                                                                    |                                                                                                    |                                                                                                   |                                                       |
| Satzung                                                     |                                                                                                    |                                                                                                    |                                                                                                   |                                                       |
| Satzung<br>Datum                                            | Dokument                                                                                                    | Status                                                                                                    | Eintrag Vereinsregister                                                                           | Download                                              |
| Satzung<br>Datum<br>3.11.2022                               | Dokument<br>20220215_Satzung_FINAL.pdf                                                                                                    | Status<br>750 (Akzeptiert)                                                                                                    | Eintrag Vereinsregister<br>eingetragen                                                            | Download                                              |
| Satzung<br>Satum<br>3.11.2022<br>Jugendoro                  | Dokument<br>20220215_Satzung_FINAL.pdf<br>Inung                                                                                                    | Status<br>750 (Akzeptiert)                                                                                                    | Eintrag Vereinsregister<br>eingetragen                                                            | Download                                              |
| Satzung<br>Datum<br>3.11.2022<br>Jugendoro<br>Datum         | Dokument<br>20220215_Satzung_FINAL.pdf<br>Jnung<br>Dokument                                                                                                    | Status<br>750 (Akzeptiert)<br>Status                                                                                                    | Eintrag Vereinsregister<br>eingetragen                                                            | Download                                              |

Mit einem Klick unter dem Reiter "HSJ > Statistikbogen" auf den entsprechenden Berichtszeitraum (blau hinterlegt) öffnet sich der digitale Statistikbogen. Die Daten auf dem digitalen Statistikbogen sind deckungsgleich zu dem bisherigen Word-Dokument:

| Start                                            | Vereinsdaten                                                                                                    | Personen                                                                               | MBE HSJ •                                                                                                    | Infos - Corona                                                                                              | • ▼ Meine Dat                                                                                   | ten - HAMBURGER<br>SPORTBUND                                                                                                    |
|--------------------------------------------------|----------------------------------------------------------------------------------------------------|----------------------------------------------------------------------------------------|----------------------------------------------------------------------------------------------------|----------------------------------------------------------------------------------------------------|-------------------------------------------------------------------------------------------------|----------------------------------------------------------------------------------------------------|
|                                                  |                                                                                                    |                                                                                        |                                                                                                    |                                                                                                    |                                                                                                 | Angemeldet als: f.cronen@hamburger-sportjugend.d                                                                                                    |
| HS<br>zur Kind                                   | J Statis<br>der-/Jugendverband<br>erkannte Jugendor                                                                      | tikbog<br>dsarbeit bzwv                                                                | en / Jah                                                                                                    | resberic                                                                                                    | cht                                                                                             |                                                                                                    |
| Beric                                            | chtszeitraum 2024                                                                                                    | <u>(für die Auszah</u>                                                                 | lung von Fördergelde                                                                                                | ern in 2025) 0000 - An                                                                                      | lage                                                                                            | zwischenspeichern 2024                                                                                                    |
| Allgemein<br>Die Hamb<br>Antragste<br>Weiterleit | ne Hinweise:<br>burger Sportjugend (HS.<br>ellung oder im Rahmen o<br>tungsempfänger bei vor<br>derrufes von Bewilligung | J) ist berechtigt, be<br>des Verwendungsn<br>heriger Mitteilung o<br>en sämtliche Zusc | willigte (weitergeleitete) Z<br>achweises unzutreffende .<br>ler Gründe für einen beabs<br>hüsse binnen 1 Monats na | uschüsse für die jeweilig<br>Angaben gemacht hat og<br>ichtigten Widerruf Geleg                             | en Kalenderjahre gan<br>Jer die Zuschüsse zu<br>jenheit zur Stellungna                          | nz oder teilweise zu widerrufen, wenn der Weiterleitungsempfänger bei<br>Unrecht bewilligt worden sind. Die HSJ hat dem<br>Thime zu geben. Der Weiterleitungsempfänger veroflichtet sich im Falle                                            |
| eines Wic<br>Zuschüss<br>die HSJ Z<br>personen   | se für den jeweils laufen<br>Zinsen in Höhe von 5 Pro<br>bezogener Daten sowie                                           | den Zuschusszeitra<br>zentpunkten über<br>Art und Zweck vor                            | aum zurückzuhalten. Bewi<br>dem jeweiligen Basiszinss<br>i deren Verwendung finder                                  | ch Zugang des Widerruf<br>Iligungen (Weiterleitunge<br>atz nach § 247 BGB (p.a<br>n Sie unter: https://www. | ies an die HSJ zurück<br>en) können bis zu 3 Ki<br>L) vom Auszahlungsta<br>hamburger-sportjuger | zuzahlen. Die HSJ ist berechtigt, bereits bewilligte (weitergeleitete)<br>alenderjahren widerrufen werden. Für zurückgeforderte Zuschüsse kann<br>ag an verlangen. Informationen zur Erhebung und Speicherung<br>nd.de/sonstiges/datenschutz |

| I. Kontaktr                                | möglichkeiten                                                                                    |                                                                                                    |                                                                     |                                       |                              | Person hinzufügen        |
|--------------------------------------------|--------------------------------------------------------------------------------------------------|----------------------------------------------------------------------------------------------------|---------------------------------------------------------------------|---------------------------------------|------------------------------|--------------------------|
| Kontakt / Na                               | me Ansprechperson                                                                                | Funktion / Programme                                                                                        | E-Mail-Adresse                                                      |                                       | Telefon                      |                          |
| Ansprechper<br>verden oder<br>Bei mindeste | sonen mit der Option "Erhält Tr<br>der Statistikbogen durch die H<br>ms einer Ansprechperson mus | ransaktionsmails" erhalten alle E<br>ISJ geprüft und/oder akzeptiert n<br>s die Option "Erhält Transaktions | mails rund um den Statistikbog<br>wird.<br>smails" ausgewählt sein. | en dieses Berichtszeit                | raums, z. B. wenn Personen h | inzugefügt oder gelöscht |
| I.a Persor                                 | nelle Ausstattung für der                                                                        | n Kinder- und Jugendbere                                                                                    | eich                                                                |                                       |                              |                          |
| Anzahl der                                 | r ehrenamtlich tätigen Pe                                                                        | ersonen in der Kinder-/Jug                                                                                  | genarbeit                                                           |                                       |                              |                          |
| Anzahl der                                 | Hauptamtlichen im päd                                                                            | lagogischen Bereich der K                                                                                   | (inder-/Jugenarbeit                                                 |                                       |                              |                          |
| Anzahl der                                 | r Hauptamtlichen im Ber                                                                          | eich Organisation/Verwalt                                                                                   | tung für die Kinder-/Juge                                           | narbeit                               |                              |                          |
| Anzahl der                                 | r FSJ'ler*innen / BFD'ler*                                                                       | innen                                                                                                    |                                                                     |                                       |                              |                          |
| Anzahl der                                 | r gesamten Kinder- und J                                                                         | Jugendgruppen                                                                                               |                                                                     |                                       |                              |                          |
| II.b Semin<br>Maßnahm                      | are/Fortbildungen (ohne<br>en politische, gesundhe                                               | e Aus- und Fortbildungen<br>itliche, kulturelle, technis                                                    | der Fachverbände, des H<br>che, naturkundliche oder                 | SB und der Sportj<br>ökologische Bild | ugend) Seminal               | r/Fortbildung hinzufügen |
| Thema                                      |                                                                                                  |                                                                                                    |                                                                     |                                       | Am                           | Teiln.zahl               |
| III. Vernet                                | zug und Kooperation                                                                              |                                                                                                    |                                                                     |                                       |                              |                          |
| Anzahl der                                 | r Kooperationsprojekte n                                                                         | nit                                                                                                    |                                                                     |                                       |                              |                          |
|                                            | Jugendverbänden (z.                                                                              | B. Kirche)                                                                                                  |                                                                     |                                       |                              |                          |
|                                            | Einrichtungen der Jug                                                                            | gend-/-sozialarbeit (z. B. H                                                                                | dJ, Kita)                                                           |                                       |                              |                          |
|                                            | Schulen                                                                                          |                                                                                                    |                                                                     |                                       |                              |                          |
| Sonstige                                   | weitere Kooperation                                                                              | hinzufügen                                                                                                  |                                                                     |                                       |                              |                          |
| Anzahl                                     | Partner                                                                                          |                                                                                                    |                                                                     |                                       |                              |                          |
| Anzahl der                                 | r Personen (geschätzt), o                                                                        | die mit den Kooperationen                                                                                   | erreicht wurden.                                                    |                                       |                              |                          |
| Beteiligun                                 | g an regelmäßigen Grem                                                                           | ien im Stadtteil (z. B. Stad                                                                                | ltteilkonferenz)                                                    | O ja 🔿                                | nein                         |                          |
|                                            |                                                                                                  |                                                                                                    |                                                                     |                                       |                              |                          |
| Bemerkun                                   | g                                                                                                |                                                                                                    |                                                                     |                                       |                              |                          |
|                                            |                                                                                                  |                                                                                                    |                                                                     |                                       |                              |                          |
|                                            |                                                                                                  |                                                                                                    |                                                                     |                                       |                              |                          |
|                                            |                                                                                                  |                                                                                                    |                                                                     |                                       |                              |                          |
|                                            |                                                                                                  |                                                                                                    |                                                                     |                                       |                              |                          |
| IV Versiek                                 | orung der Pichtigkeit de                                                                         | ar Angahan im US L-Static                                                                                   | tikhogon                                                            |                                       |                              |                          |
|                                            | Wir versichern, dass v                                                                           | vir die vorgenannten Anga                                                                                   | ben nach bestem Wisser                                              | n und Gewissen ge                     | macht haben und dass         | die Angaben der          |
|                                            | Wahrheit entsprechen                                                                             | n. Die Strafbarkeit einer Fa                                                                                | lschangabe ist uns bekar                                            | int.                                  |                              |                          |

<u>**Hinweis:**</u> Die Angaben zum Kinderschutz – Prävention sexualisierter Gewalt (PSG) erfolgen ab sofort separat. Auch hier werden die Angaben demnächst digital möglich sein.

Die verantwortliche Person für den Statistikbogen sollte sich selber über den Button "**Person hinzufügen**" hinzufügen und den Haken ganz rechts zum Empfangen von Transaktionsmails setzen. Auf diese Weise erhält die Person alle Benachrichtigungen zum Status des Statistikbogens:

| I. Kontaktmöglichkeiten       |                      |                                   |         | Person hinzufügen |
|-------------------------------|----------------------|-----------------------------------|---------|-------------------|
| Kontakt / Name Ansprechperson | Funktion / Programme | E-Mail-Adresse                    | Telefon |                   |
| Cronen, Florian               | KSSV                 | f.cronen@hamburger-sportjugend.de |         | 🗹 🖸               |
|                               |                      |                                   |         |                   |

Bevor der Statistikbogen abgeschickt werden kann, muss der Button "**Zwischenspeichern**" geklickt werden (am Anfang oder Ende des Statistikbogens):

|                                                         | Wir versichern, dass wir die vorgenannten Angaben nach bestem Wiss         | en und Gewissen gemacht haben und dass die Angaben der |  |  |  |
|---------------------------------------------------------|----------------------------------------------------------------------------|--------------------------------------------------------|--|--|--|
|                                                         | Wahrheit entsprechen. Die Strafbarkeit einer Falschangabe ist uns bekannt. |                                                        |  |  |  |
| Daten an Vereinsadministrator*innen zur Freinabe senden |                                                                            |                                                        |  |  |  |

4. Nachdem jedes Feld ausgefüllt und zwischengespeichert wurde, kann der Statistikbogen zur Freigabe an den/die Vereinsadministrator/in gesendet werden. Dafür muss der Haken bei "Versicherung der Richtigkeit der Angaben im HSJ Statistikbogen" gesetzt werden. Anschließend "Daten an Vereinsadministrator\*innen zur Freigabe senden":

| IV. Versich         | erung der Richtigkeit der Angaben im HSJ-Statistikbogen                                                                  |                        |  |  |
|---------------------|----------------------------------------------------------------------------------------------------|------------------------|--|--|
| <ul><li>✓</li></ul> | Wir versichern, dass wir die vorgenannten Angaben nach bestem Wissen und Gewissen gemacht haben und dass die Angaben der |                        |  |  |
|                     | Wahrheit entsprechen. Die Strafbarkeit einer Falschangabe ist uns bekannt.                                               |                        |  |  |
| Daten an            | Vereinsadministrator*innen zur Freigabe senden                                                                           | zwischenspelchern 2024 |  |  |

Nun bekommen die entsprechenden Personen eine Mail mit der Info, dass der Statistikbogen zur Prüfung bereit ist. Die Administrator\*innen können ggfs. Korrekturen vornehmen und den Statistikbogen anschließend zur Prüfung an die HSJ senden. Klicke dazu am Ende des Statistikbogens auf den Button "Daten an HSJ zur Prüfung senden". **Dieser Schritt ersetzt die bisherigen zwei Unterschriften auf dem Dokument**.

## Allgemeine Ausfüllhinweise:

<u>Personelle Ausstattung:</u> Bitte nur die für den Kinder-/Jugendbereich tätigen Personen angeben.

Angaben/Daten zum Verein/Verband:

Es gilt die Altersgrenze von 27 Jahren für den Kinder- und Jugendbereich – bitte bei der Angabe "Anzahl" beachten.

Seminare und Fortbildungen: Bitte nur die Maßnahmen angeben, die nicht über die Sportjugend bezuschusst wurden.

<u>Vernetzung und Kooperation:</u> Bitte auch angestrebte Kooperationen.